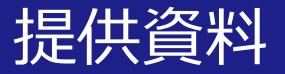

### 成績評価の方法に関する 関大LMSの活用方法について

### 関西大学 授業支援グループ

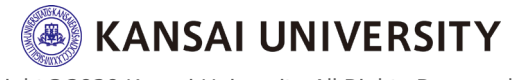

### はじめに

# ・この資料では、2020年度春学期の成績評価の方法を「定期試験を行わず、平常試験 (小テスト・レポート等)で総合評価する」ことに伴い、成績評価で活用いただける関大LMSの機能および方法を紹介します。

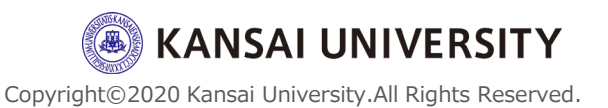

### 成績評価の方法に関する関大LMSの機能紹介

| (1)ミニッツペーパー(コメント用紙)<br>の配付・回収 | 詳細な方法は <u>こちら</u> |
|-------------------------------|-------------------|
| (2)レポート課題の指示・回収               | 詳細な方法は <u>こちら</u> |
| (3)小テストの実施                    | 詳細な方法は <u>こちら</u> |

◆ <u>関大LMSで教材作成したのちには、</u>[学生としてログインする]機 <u>能を用いて学生目線での確認</u>をお願いします。 作成者が想定してない画面・課題提示になることを防ぐことがで きます。

関大LMSで課題を課す場合、学生は「自分が正しく受験(提出) できたのか」といった不安から担任者に問い合わせをする可能性 があります。 学生側で実施状況を確認する機能がありますので、 あわせて指示いただきますようお願いいたします。 ※学生側の操作方法は次ページをご参照ください。 (※) KANSAI UNIVERSITY

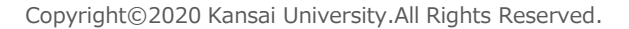

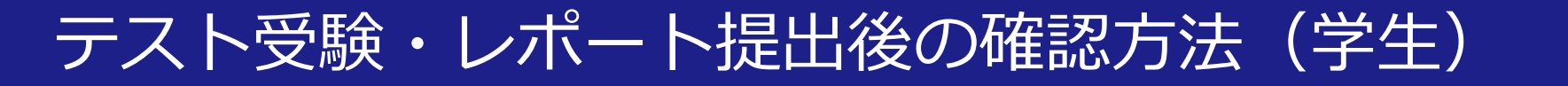

・ 関大LMSにて 学生がテスト受験・レポート提出後 に実施状況を確認する方法は以下のとおりです。

### 【テスト受験後】 関大LMSへログイン後、該当の科目を選択、画面左 上の [成績] > [テスト結果] >任意のテストを選択 することで確認できます。

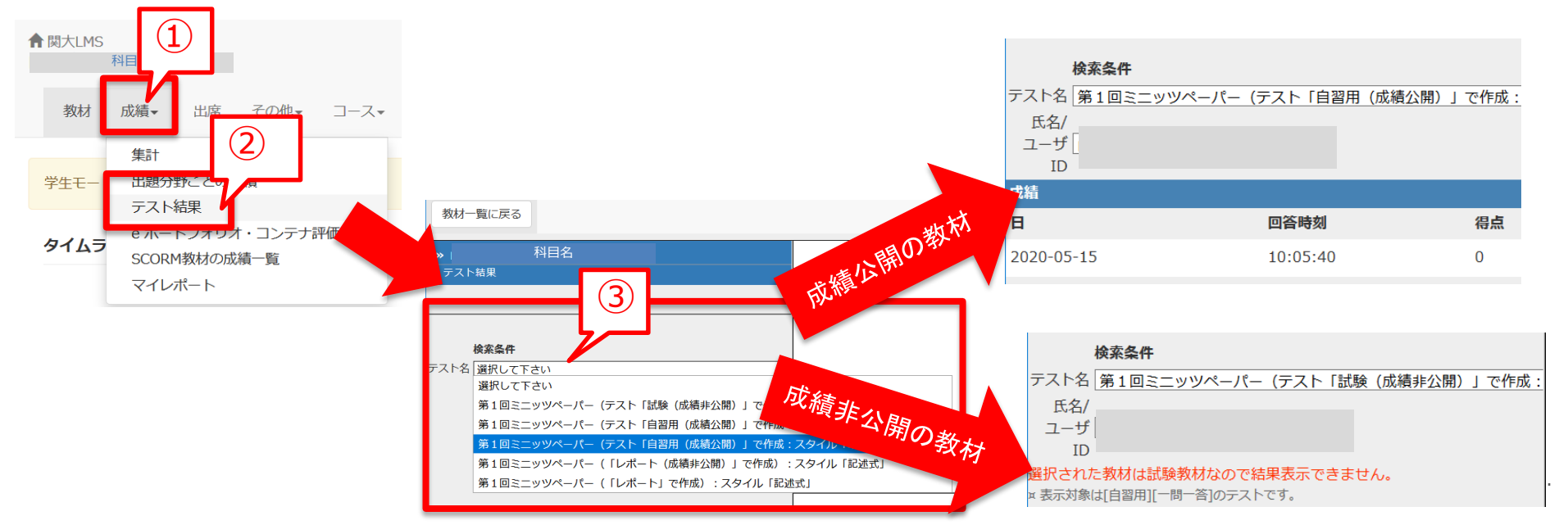

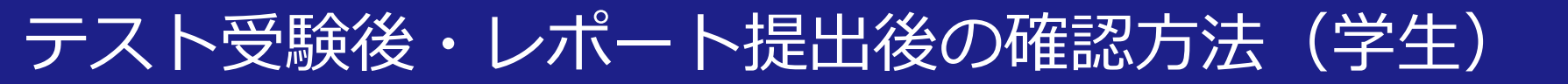

### 【レポート(アンケート)提出後】 関大LMSへログイン後、該当の科目を選択し、画面 左上の [成績] > [マイレポート] >任意のテストを 選択することで確認できます

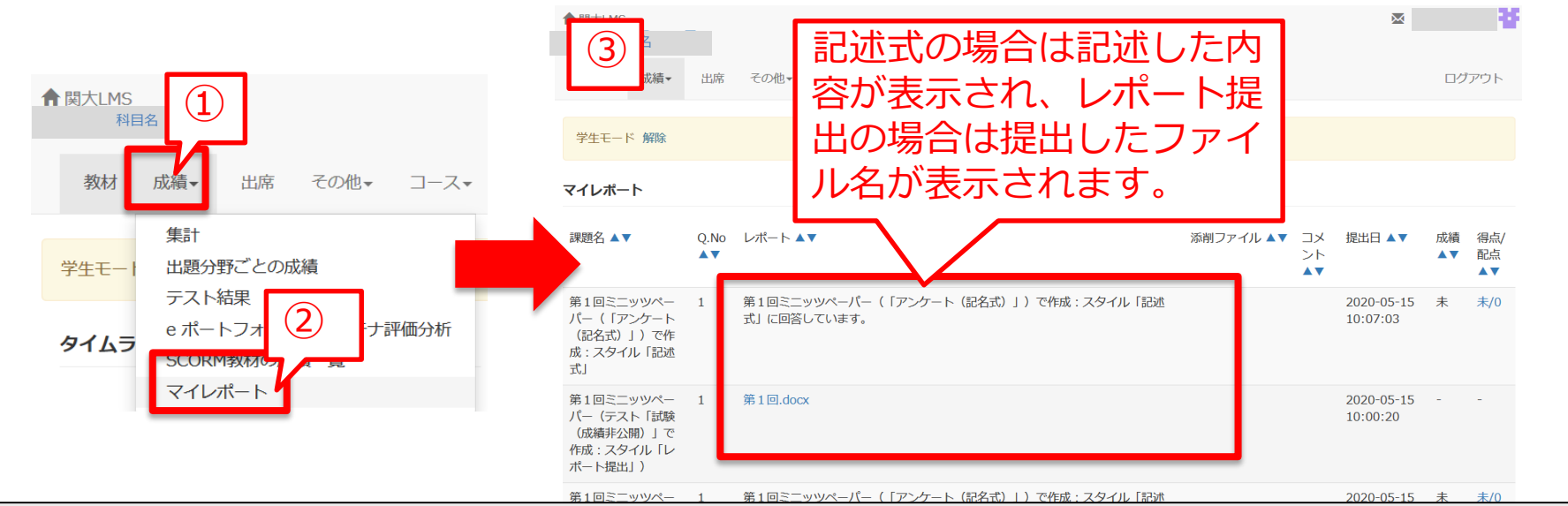

※ 採点をともなうテストやレポートの場合、教員が採点するまでは、得点表示が "0"や"未"となります。

※ スマートフォン等で確認する際は、画面サイズの都合上、課題名(教材名)のみ 表示されますが、右側へスクロールすると提出物の確認ができます。

(1)ミニッツペーパー(コメント用紙)の配付・回収。

 ・関大LMSでは、[レポート]機能・[アン ケート]機能・[テスト]機能で、ミニッツ ペーパーを配付・回収することができま す。

 提出されたものは、 [レポート] や [テ スト] であれば「レポート/記述式問題の 採点」で、 [アンケート] は「アンケー ト集計」から管理やダウンロードをする ことができます。

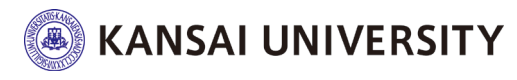

(1)ミニッツペーパー(コメント用紙)の配付・回収 🤈

[レポート]・[テスト]・[アンケート]機能の違い

3機能の大きな違いは、採点機能の有無と、採点時の
 ダウンロードファイルの閲覧方法です。

⇒[レポート] および[テスト]機能は、関大LMS上で採点 (成績への反映)可能ですが、 [アンケート]機能は採点 (成績への反映) ができません。

⇒[レポート] および[テスト]機能は、学生一人1ファイ ルがダウンロードされます。[アンケート]機能はアン ケートごとに1ファイルがダウンロードされます。少 人数であれば[レポート]機能は有効ですが、大人数で あれば[アンケート]機能が使いやすいです。 (学生一人1ファイルごとに展開する手間があるため)

(1)ミニッツペーパー(コメント用紙)の配付・回収。

- 前頁を参考にご自身にあった機能をご利用ください。
- 各機能を使った教材作成方法は以下のページをご 覧ください。
  - ◆ [レポート] 機能は<u>こちら</u>
  - ◆ [テスト] 機能は<u>こちら</u>
  - ◆ [アンケート] 機能は<u>こちら</u>
- いずれの機能でも、教材作成したのちには [学生としてログインする]機能を用いて学生目線での入力 画面を確認 (5法は各機能のページを参照) し、学生に対しては実施状況を確認する機能 (5法はごちら)を周知いただきま、 すようお願いいたします。

 ・ 関大LMSでは、 [レポート] 機能や [テ スト] 機能で、レポート課題の指示・回 収をすることができます。

 いずれの機能でも提出期間、提出時間な ど詳細を設定することができ、提出され たレポートを課題ごとに Zip ファイル形 式でダウンロードすることができます。

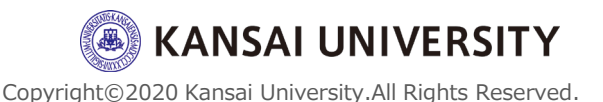

・ 関大LMS のレポートの採点にあたっては、
 [類似レポート検知]機能を活用して、剽
 窃チェックや模範解答との類似を判定す
 ることができます。

※一部もしくは全部を複写したような剽窃に該当するレポートの検出や、基準となるテキストを教員が設定することで参考文献との類似性や模範解答との比較を行うといった使い方もできます。

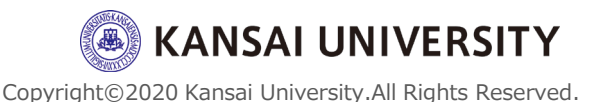

[レポート]・ [テスト]機能の違い

### 「レポート」・[テスト]機能に、大きな違いはなく、いずれの機能でもレポート課題の指示・回収、 採点、類似レポート検知が可能です。

※[教材を作成する]画面にて[レポート]を選択するか[テ スト]するかによって、基本設定で表示される『種別』およ び、教材作成後の教材一覧での表示が若干異なります。

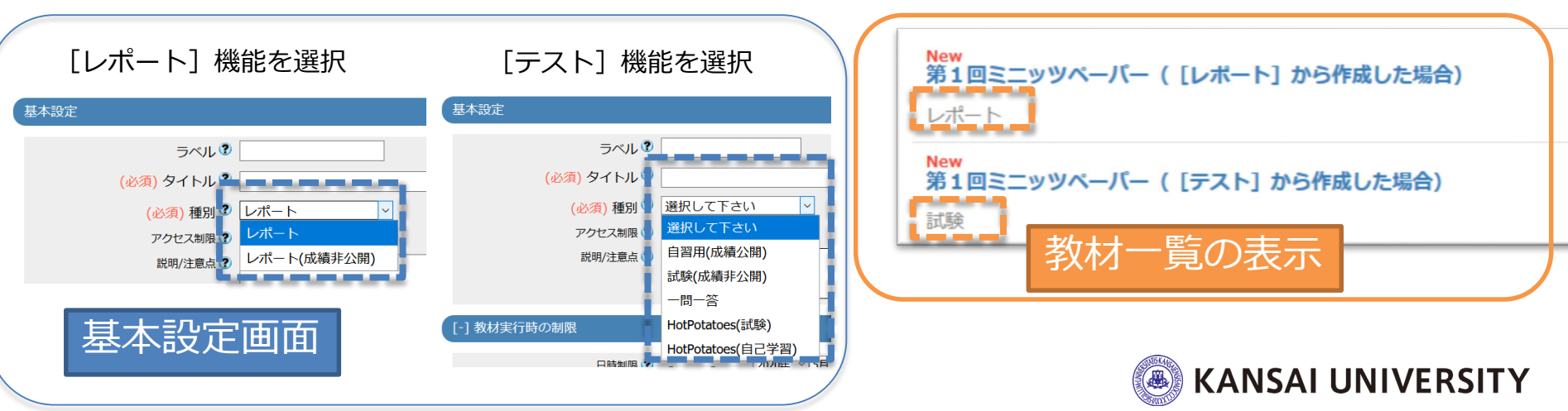

- 前頁を参考にご自身にあった機能をご利用ください。
- 各機能を使った教材作成方法は以下のページをご 覧ください。

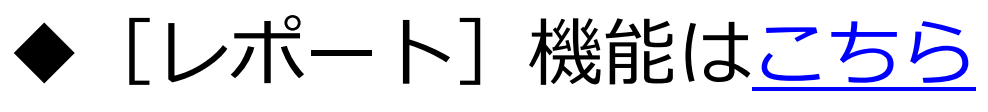

◆ [テスト] 機能は<u>こちら</u>

いずれの機能でも、教材作成したのちには [学生としてログインする]機能を用いて
 <u>学生目線での入力</u>
 <u>画面を確認 (நまは各機能のページを参照)</u>
 し、
 <u>学生に対しては実</u>
 <u>施状況を確認する機能 (நまはこちら)</u>
 を周知
いただきますようお願いいたします。

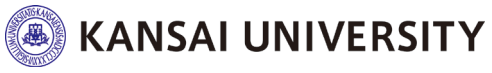

Copyright©2020 Kansai University.All Rights Reserved.

(3)小テストの実施

- ・ 関大LMSでは、 [テスト]機能でテストを 実施することができます。
   ※記述式の解答を提出させる場合は [レポート] 機能も活用できます。
- ・受験期間、受験時間、受験回数など詳細
   を設定することが可能です。
- 正答を事前に登録しておけば、学生がテ スト解答後すぐに採点されます。また採 点結果を公開することも可能です。

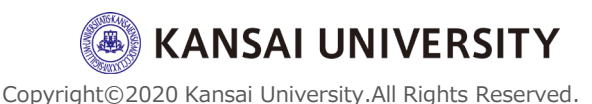

### (3)小テストの実施

- 各機能の操作方法は以下のページをご覧ください。
  - ◆ [テスト] 機能は<u>こちら</u>
  - ◆(記述式の解答を提出させる場合) [レポート] 機能は<u>こちら</u>
- いずれの機能でも、教材作成したのちには [学生としてログインする]機能を用いて学生目線での入力画面を確認 (நまは各機能のページを参照) し、学生に対しては実施状況を確認する機能 (நまはこちら)を周知いただきますようお願いいたします。

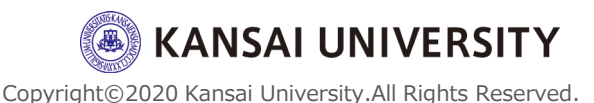

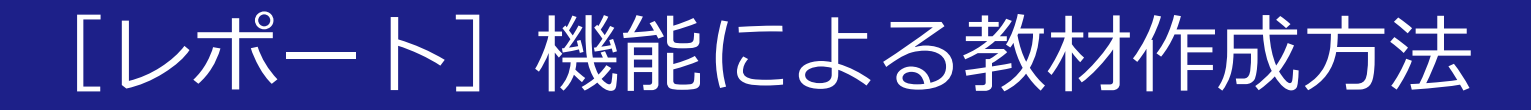

### ①関大LMSにログイン後、コースリスト(時間 割表)からレポート課題やミニッツペーパーを 作成したい科目を選択

② [教材を作成する] をクリック

| ★ 関大LMS 科目名                        |                                                                                                    |                                                                 | ック |
|------------------------------------|----------------------------------------------------------------------------------------------------|-----------------------------------------------------------------|----|
| 教材一覧 教材 ▼ )成績 ▼ 」<br>タイムライン<br>C ノ | 端▼ その地▼ メンハー▼ コース管理▼ 学生としてロクインする<br>第1回<br>□ ●第1回                                                                             | ・・・     教材を作成する       更新 21日前     ・・・                           | ]  |
| ●<br>簡易ミニッツ を公開<br>04/16           | □ <sub>資料</sub><br>● <b>第1回ミニッツ</b><br>□ <sub>レポート</sub>                                                                      | 実行者数0     ル設定       更新21日前<br>実行者数0     第1回       実行者数0     第2回 |    |
|                                    | 第2回<br>●第1回ミニッツ                                                                                                    | <br>更新 21日前<br>実行者数 0                                           |    |
|                                    | <ul> <li>         ・簡易ミニッツ         <ul> <li>レポート             利用可能期間 2020/04/16 12:15 - 2020/04/16 17:00</li> </ul> </li> </ul> | 更新 21日前<br>実行者数 0   •••                                         |    |
|                                    | ● 第1回レポート<br>レポート                                                                                                    | 更新 21日前<br>実行者数 0                                               |    |

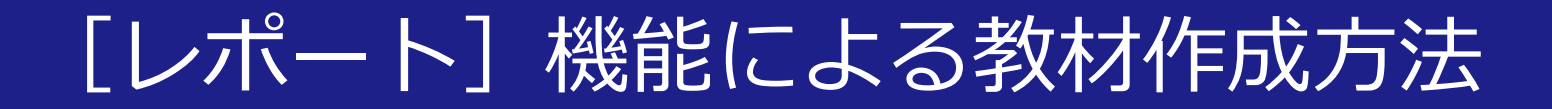

### ③ [レポート] をクリック

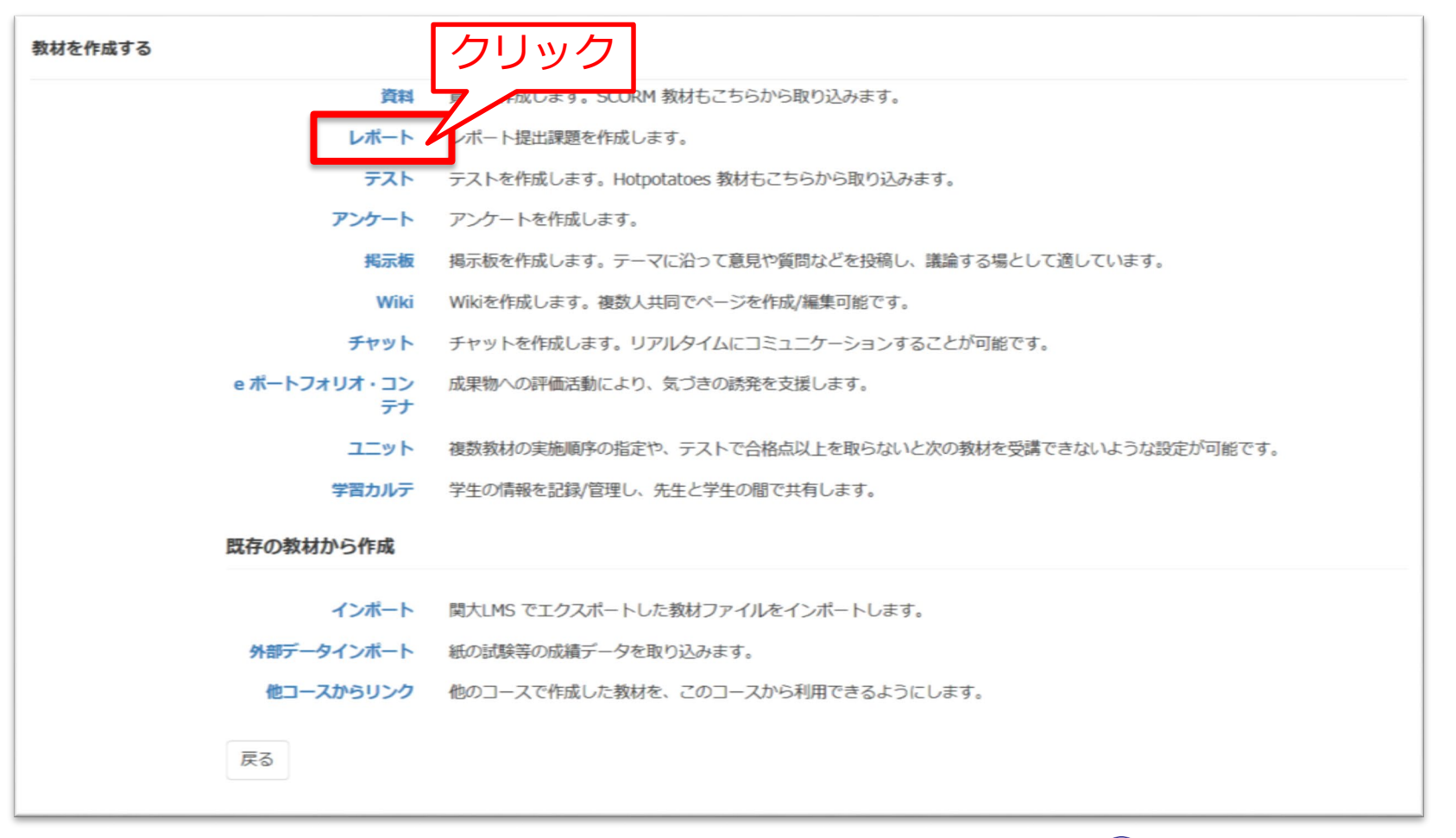

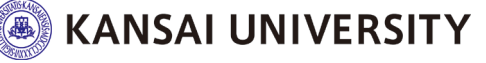

16

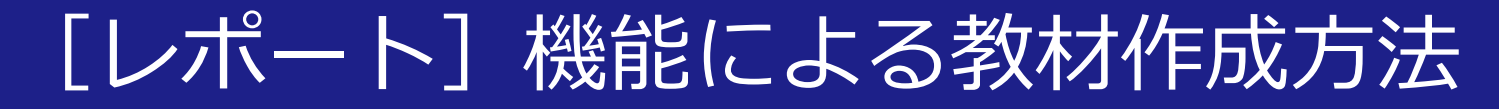

### ④ タイトルを入力

### 5 (必要に応じて)種別を変更

※デフォルトは「レポート」(=成績公開)となっています。 学生に採点結果を非公開とする場合は、「レポート(成績非公開)」 を選択してください。

| 基本設定 |             |           |                     |              |
|------|-------------|-----------|---------------------|--------------|
|      | ラベル 😨       |           |                     |              |
|      | (必須) タイトル 😨 |           |                     | 'New'マーク 🗹 😨 |
|      | (必須)種別 🕄    | レポート      |                     |              |
|      | アクセス制限 🕐    | 教材一覧で表示する | <ul><li>✓</li></ul> |              |
|      | 説明/注意点 🕐    |           |                     |              |
|      |             |           |                     |              |

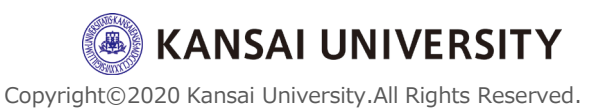

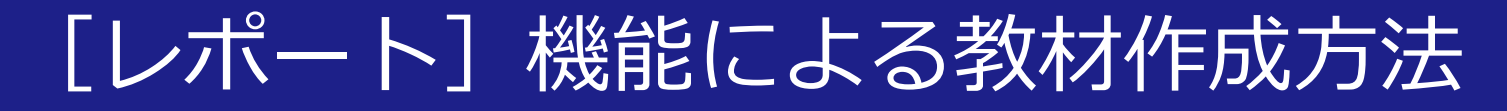

### ⑥レポートを提出できる日時制限を設ける場合、 [する]を選択し、右側に設定時間を入力

### ⑦ 教材の実行制限を設ける場合、上限回数を入 力

 ※上限に達した場合でも学生の教材一覧画面に教材名は表示されますが、教材 画面に進んでも「現在はこの教材は利用できません」と表示されます。
 ※レポートの提出回数の制限ではありません。
 レポート課題の教材を開いて課題の内容を確認し、提出しないで終了しただけでも1回とカウントされます。

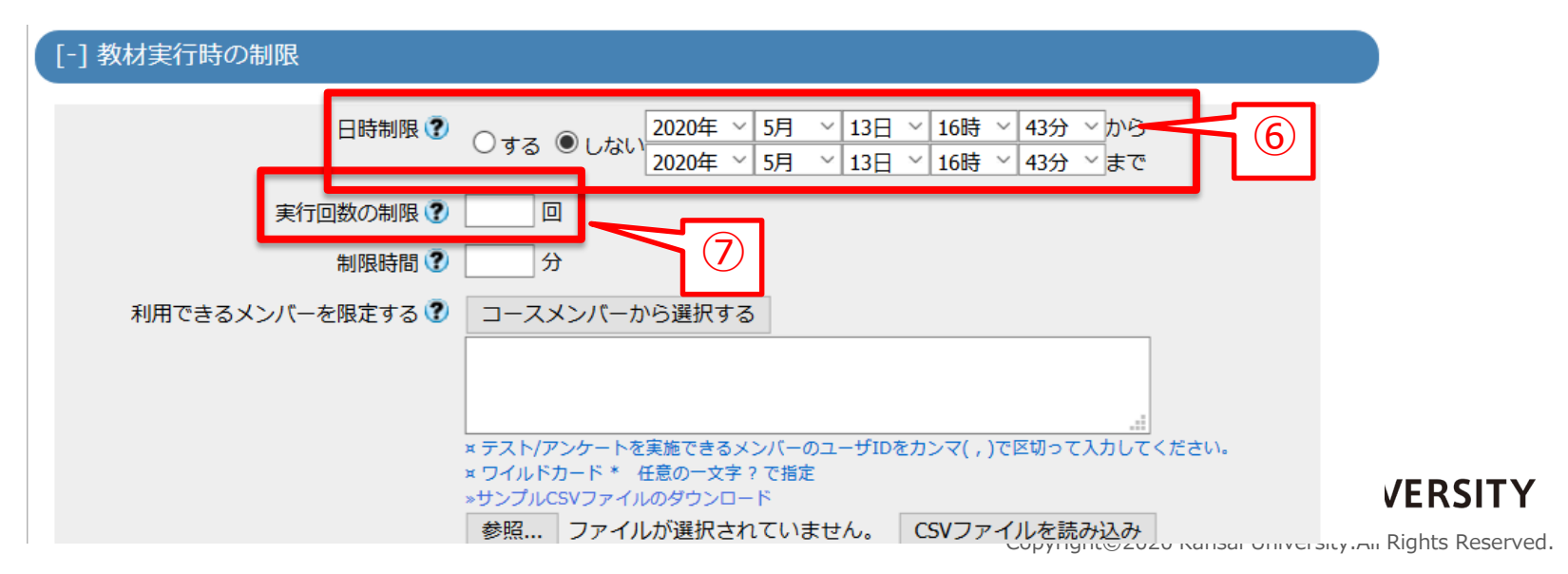

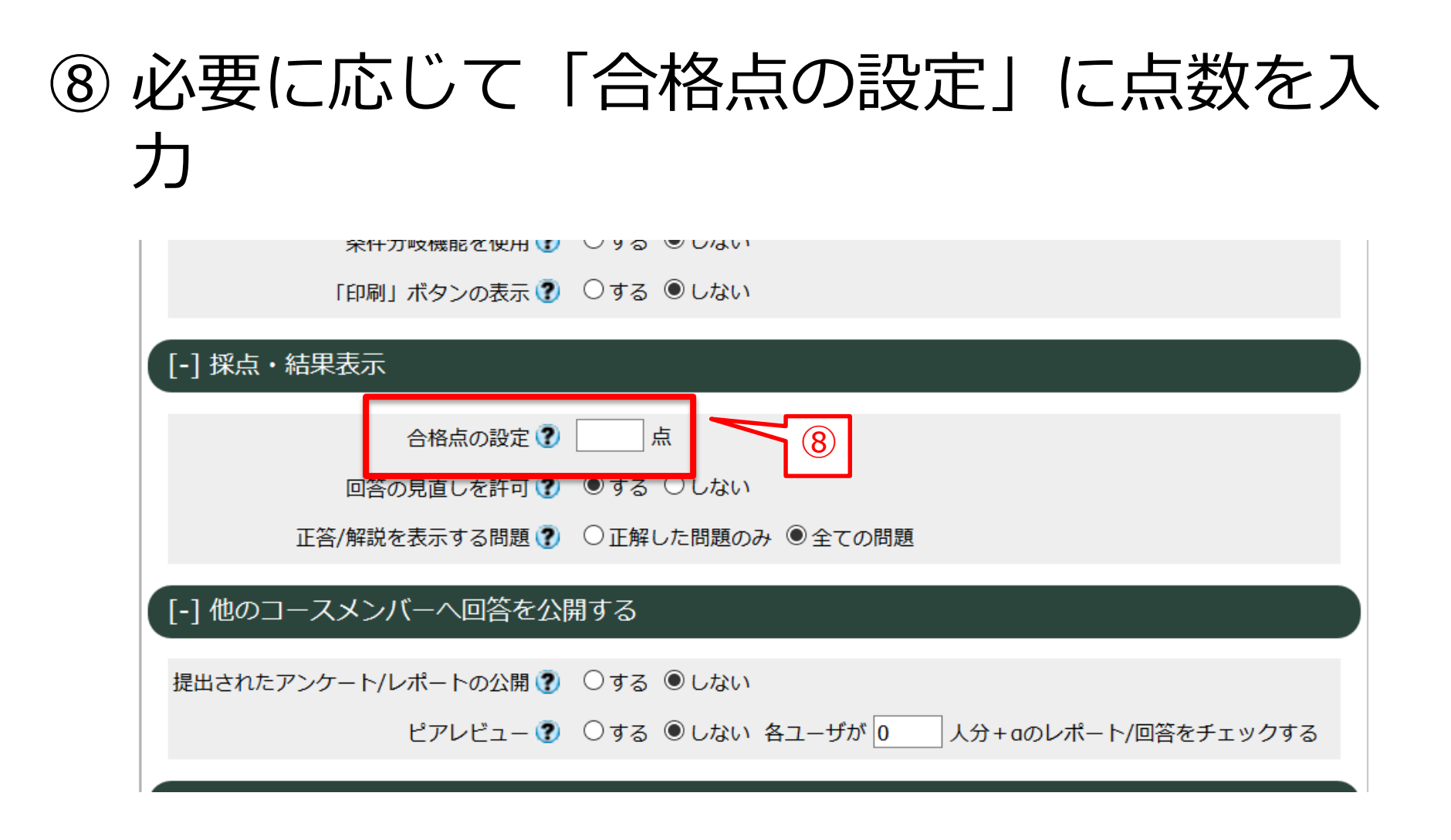

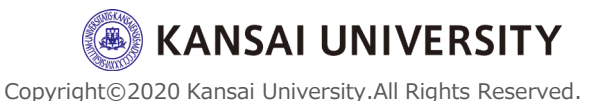

### ⑨ 画面下部までスクロールし、 [テスト作

### 成:問題編集]をクリック

⑩ 公開してよいか確認する画面が表示される

### ので [OK] をクリック

※⑥で日時制限を設定していれば、教材名は公開されますが、教材へのアク セスは設定した日時までできません。

※学生にまだ公開したくない場合は、画面に従ってアクセス制限を設定してく ださい。ただし、教材完成後にアクセス制限を解除(公開へ変更)しなけれ ば学生は教材を確認できませんのでご注意ください。

| を照 ファイルが選択されていません。 CSVファイルを読み込み<br>IPアドレス制限 ⑦<br>× 例 192.168.1.*, 192.168.2.*<br>実行パスワード ⑦ |                                                                                           |
|--------------------------------------------------------------------------------------------|-------------------------------------------------------------------------------------------|
| [+] 問題表示<br>[+] 採点・結果表示                                                                    | この教材は今すぐ公開されます。よろしいですか?<br>よし教材の内容が完成するまで学生に公開したくない場合は、「基本設定」の「アクセス制限」設定で「教材一覧で非表示にする」を指定 |
| [+] 他のコースメンバーへ回答を公開する [+] 通知設定 (9)                                                         | ОК ##>セル                                                                                  |
| [+] コース管理者に対する教材編集・成績閲覧制度<br>テスト作成:問題編集 ③ テスト作成:一括取込 ③<br>取り消し ③                           | Copyright©2020 Kansai University.All Rights Reserved.                                     |

# ① ⑧で合格点を設定した場合) 配点を入力 ② 課題手入力欄に課題文を入力 ③ (必要に応じて) 課題スタイルを変更

| 保存 |
|----|
|    |
|    |
|    |
|    |
|    |

copyrighte 2020 เฉพางนา อาการเอเรา.กลา กลุกเอ Reserved.

ТΥ

#### 【課題スタイル】とは? ※デフォルトでは [レポート提出] になっています。 ミニッツペーパーとして使用する場合は、学生が関大LMS画面にて直接 入力できる**[記述式]をおすすめ**します。 [レポート提出] の場合 第1回ミニッツペーパー 課題1 材を再編集すると、成績データの整合性を失う可能性があり 材は「回答の見直しを許可」オプションが有効であるため、問題を追加もしくは変更 必要に応じて、提出できるファイルの上限サイズや種類を設定できます。 ページ:複数ページ 種別:レポート 添え字:: 配点? 合計点:0 難易度 B (normal) ~ 参照... ファイルが選択されていません 課題スタイル ? レポート提出 課題ファイル 🍞 れます。 授業の感想を入力してください。 レポートの最大サイズ 10 MB 🗠 課題手入力 ? 課題 レポートを提出するボタンが表示されます。 × 設定可能上限值: 10 MB オプ ×1間につき1レポートが提出できます。 参照... ファイルが選択されていません。 ション Word Excel x 複数のレポートを提出させる場合は、 は、再生可能な端末 ファイルの種類を限定する powerPoint 問題を複数作成してください。 課題スタイル 🍞 レポート提出 Text PDF レポートを提出するボタンが表示されます

22

#### [記述式]の場合 必要に応じて、字数制限を設定します。

|     | 課題スタイル ? | 記述式 ~       |                                                               |
|-----|----------|-------------|---------------------------------------------------------------|
|     |          |             | 字数制限 下限 字以上, 上限 字まで                                           |
|     |          |             | Hint:記述式では最大で約20000文字までの文章を入力できます。ブランクまたは0を指定した場合は最大値が設定されます. |
| オプ  |          |             | キーワードを指定できます キーワードテスト                                         |
| ション |          | ここに解答を記入します | Lint・記述プロ答の中にキーロードが会まれているか検索します                               |
|     |          |             | Hint: キーワードは"," (カンマ) で区切って入力してください。                          |
|     |          |             | Hint:キーワードには正規表現が利用できます。正規表現を使う際は""で囲んでください。                  |
|     |          |             | HINT: Iレルート/記述式問題の採用」画面でオーワートかいくつ言まれている力確認できます。               |

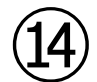

### [保存] をクリック

※画面左下に課題文、課題スタイルなどが反映された課題提出の プレビュー画面が表示される

### ⑤ 編集画面を閉じる

#### 編集

| <b>》</b> 科目名                                                                       | 第1回ミニッツペーパー 課題1                                                                                                    |
|------------------------------------------------------------------------------------|----------------------------------------------------------------------------------------------------|
| テスト/アンケート 作成/編集/削除                                                                 | 学習履歴のある教材を再編集すると、成績データの整合性を失う可能性があります。編集する前に学習履歴を削除してください。<br>この教材は「回答の見直」を作可しオゴションが有効であるため、問題を冷加ましくは変更しても既に実行したユーザの画面には反映されません。                                                                                                    |
|                                                                                    | 共通オブション ページ:複数ページ 種別:レポート 添え字:1234 ランダム出題:しない 選択肢並べ替え:しない                                                                                                    |
| <b>第1回ミニッツペーパー</b>                                                                 |                                                                                                    |
| [前のページ] 1 ~ [次のページ]                                                                | Image: State State Stat |
| コヒー         新しい問題を追加           削除         変更を保存して終了           ペンジ(配点) 移動         4 | 課題手入力 ・     授業の感想を入力してください。                                                                                                    |
|                                                                                    | ・・・・・・・・・・・・・・・・・・・・・・・・・・・・・                                                                                                    |
|                                                                                    | 課題スタイル <sup>②</sup> 記述式<br>字数制限 下限 200 字以上, 上限 2000 字まで<br>Hint:記述式では最大で約20000文字までの文章を入力できます。ブランクまたは0を指定した場合は最大値が設定されます.                                                                                                    |
| 課題 » 全体を表示                                                                         |                                                                                                    |
| 授業の感想を入力してください。<br>字数制限 : 下限 200 字以上, 上限                                           | 2000 字まで<br>ロ 設問移動・終了<br>ボタンをクリッ<br>ク時に た 同 空 新                                                                                                    |

## ⑩ コース画面の [学生としてログインする] をクリック

⑦ 学生モードで教材が公開されていること や教材内容に間違いがないことを確認

### 18 学生モード [解除] をクリック

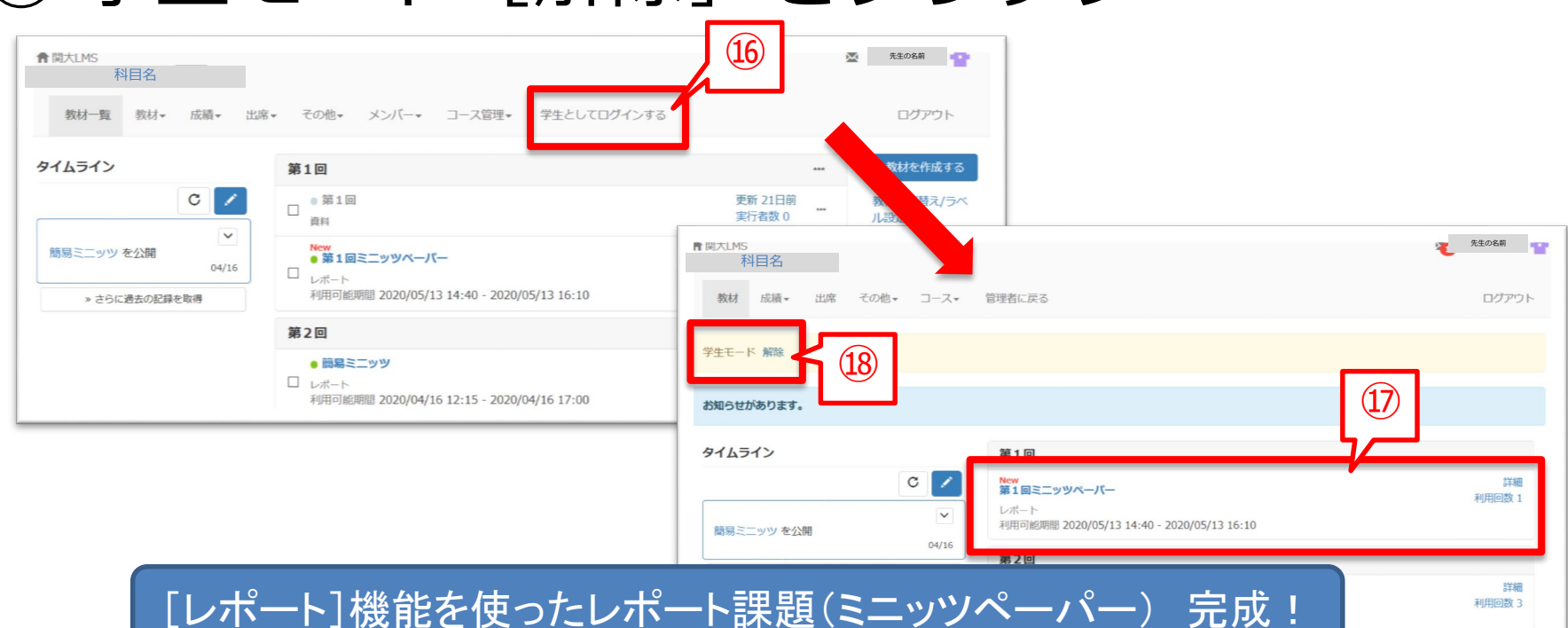

[テスト] 機能

### ①関大LMSにログイン後、コースリスト(時間 割表)からテストやレポート課題を作成したい 科目を選択

### ② [教材を作成する] をクリック

| ★ 関大LMS<br>料目名<br>教材一覧 教材 → 成績 → 出席 | ▼ その他▼ メンバー▼ コース管理▼ 学生としてログインする                                                                             |                                   | × <sup>先生の氏名</sup> クリック |
|-------------------------------------|----------------------------------------------------------------------------------------------------|-----------------------------------|-------------------------|
| タイムライン                              | 第1回                                                                                                    | •••                               | 教材を作成する                 |
|                                     | ●第1回<br>資料                                                                                                  | 更新 21日前<br>実行者数 0                 | 教材並び替え/ラベ<br>ル設定        |
| ●<br>簡易ミニッツ を公開<br>04/16            | ● 第1回ミニッツ<br>□ レポート                                                                                         | 更新 21日前<br>実行者数 0 ・・・<br>未採点の答案 2 | 第1回<br>第2回              |
| » さらに過去の記録を取得                       | 第2回                                                                                                    | ***                               |                         |
|                                     | ● 第1回ミニッツ<br>レポート                                                                                           | 更新 21日前<br>実行者数 0 ***             |                         |
|                                     | <ul> <li>         ・簡易ミニッツ         □ レポート         利用可能期間 2020/04/16 12:15 - 2020/04/16 17:00     </li> </ul> | 更新 21日前<br>実行者数 0                 |                         |
|                                     | ● 第1回レポート<br>レポート                                                                                           | 更新 21日前<br>実行者数 0                 |                         |

### ③ [テスト] をクリック

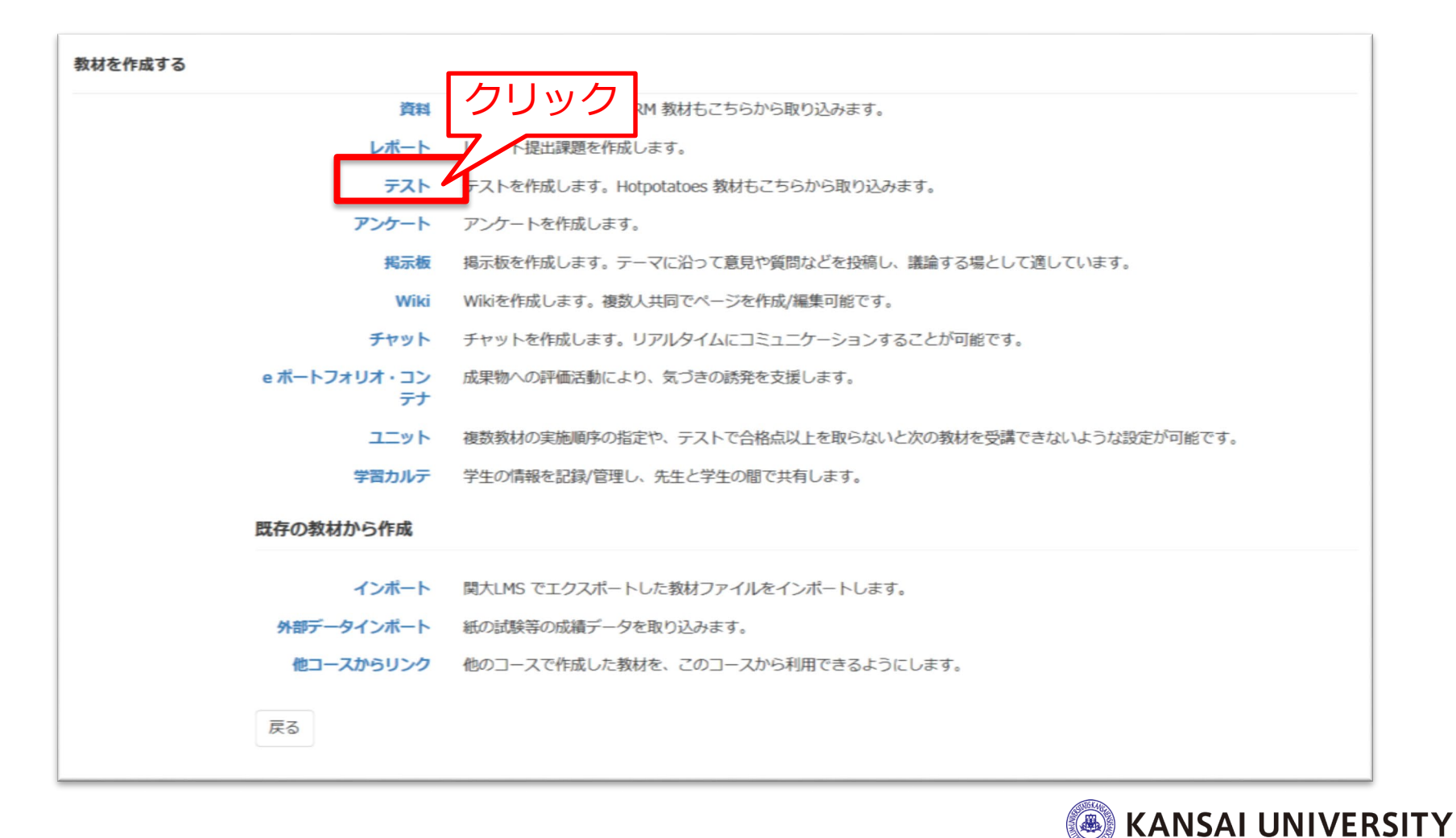

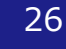

④ タイトルを入力

### ⑤種別(下表)を選択する

| 種別            | 学生への成績表示                                               | 説明                               |
|---------------|--------------------------------------------------------|----------------------------------|
| 自習用<br>(成績公開) | 0                                                      | 教材を実行し、最後に正解と解説を確認することが<br>できます  |
| 試験<br>(成績非公開) | コース設定で『「試験」教材の得点公開』<br>を有効に している場合は、テストの点数<br>のみ閲覧できます | 定期試験やテストとして使用できます                |
| 一問一答          | 0                                                      | 1問ごとに正解を確認しながら、問題を進めること<br>ができます |

※HotPotatoes(試験)やHotPoatatoes(自己学習)はHot Potatoes教材を利用する場合にのみ選択してください。

| 基本設定 |                          |           |   |            |                 |
|------|--------------------------|-----------|---|------------|-----------------|
|      | ラベルの                     |           |   |            |                 |
|      | <mark>(必須)</mark> タイトル 🕄 |           |   | 'New'マーク ☑ |                 |
|      | (必須)種別 🕐                 | 選択して下さい   | ~ |            |                 |
|      | アクセス制限 🕐                 | 教材一覧で表示する | 5 |            |                 |
|      | 説明/注意点 🕐                 |           |   |            | VERSITY         |
|      |                          |           |   |            | Rights Reserved |

### ⑥ テストを受験できる日時制限を設ける場合、 [する] を選択し、右側に設定時間を入力

### ⑦ 教材の実行制限を設ける場合、上限回数を入 力

 ※上限に達した場合でも学生の教材一覧画面に教材名は表示されますが、教材 画面に進んでも「現在はこの教材は利用できません」と表示されます。
 ※ <u>テストの受験回数の制限ではありません。</u>テスト教材を開いて内容を確認し、 受験しないで終了しただけでも1回とカウントされます。

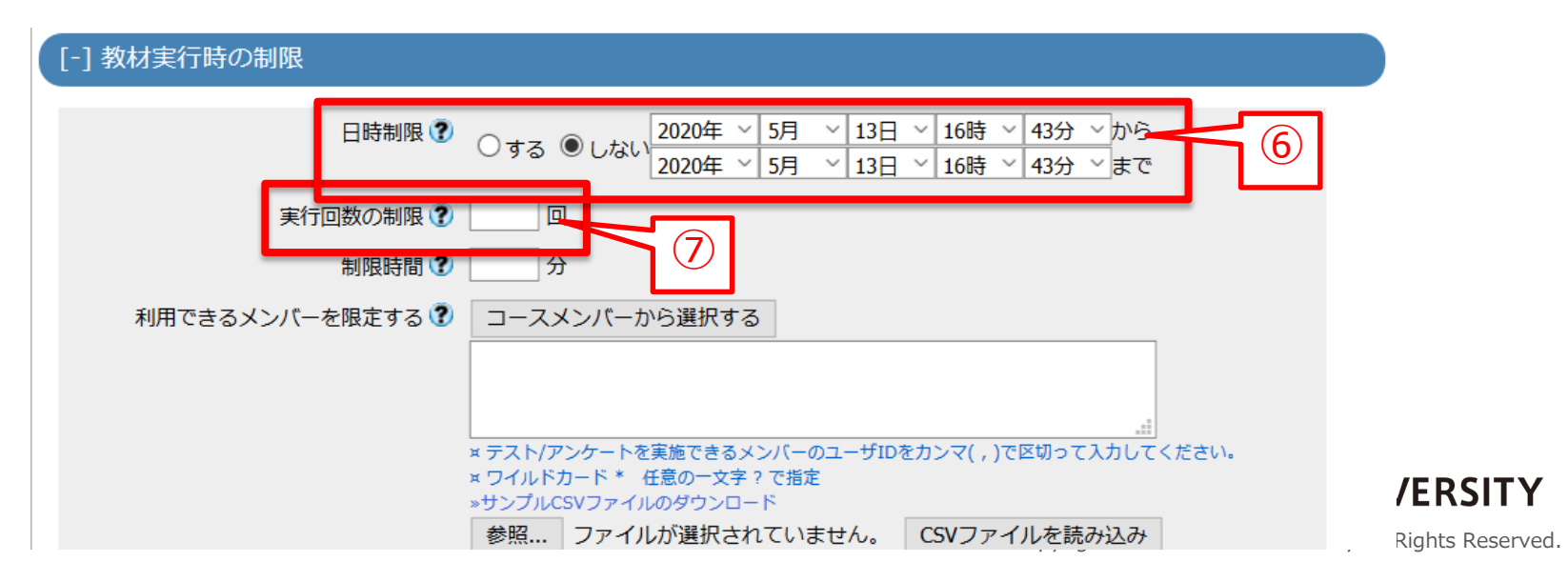

- ⑧ 画面下部までスクロールし、 [テスト作 成:問題編集] をクリック
- ⑨ 公開してよいか確認する画面が表示されるので [OK] をクリック

※⑥で日時制限を設定していれば、教材名は公開されますが、教材へのアク セスは設定した日時までできません。

※学生に公開したくない場合は、画面に従ってアクセス制限を設定してくださ い。ただし、教材完成後にアクセス制限を解除(公開へ変更)しなければ学 生は教材を確認できませんので、ご注意ください。

| 参照 ファイルが選択されていません。 CSVファイルを読み込み<br>IPアドレス制限 ⑦ |                                                                |
|-----------------------------------------------|----------------------------------------------------------------|
| 実行パスワード 🕑                                     |                                                                |
| [+] 問題表示                                      |                                                                |
| [+] 採点・結果表示                                   | この教材は今すぐ公開されます。よろしいですか?                                        |
| [+] 他のコースメンバーへ回答を公開する                         | とし教材の内容が完成するまで学生に公開したくない場合は、「基本設定」の「アクセス制限」設定で「教材一覧で非表示にする」を指定 |
| [+] 通知設定                                      | OK キャンセル                                                       |
| [+] コース管理者に対する教材編集・成績閲覧制限                     |                                                                |
| テスト作成:問題編集 🎱 テスト作成:一括取込 🏵                     | KANSAI UNIVERSITY                                              |
| 取り消し                                          | Copyright©2020 Kansai University.All Rights Reserved.          |

## ⑩ 問題手入力欄に問題文を入力⑪ (必要に応じて) 問題スタイルを変更

| ・・ジ:複数ページ:複数ページ:確数(成績非公開) 添え字:1234 ランダム出題:しない 選択肢並べ替え:しない             配点         ・・ジー          ・・ジー            ・・ジー          ・・ジー              ・・ジー              ・・ジー            ・          ・            ・          ・              ・            ・          ・            ・          ・            ・          ・           ・ | 第1回ミニッツペーパー(テスト機能から作成) 問題 1 |             |                                                                       |    |  |
|----------------------------------------------------------------------------------------------------|-----------------------------|-------------|-----------------------------------------------------------------------|----|--|
| 配点****       0       合計点:0       難易度 B (normal) 、 出題分野       ルーブリックを編集         問題変換元ファイル***       ************************************                                                                                                    | ÷                           | 共通オプション     | ページ: 複数ページ  種別: 試験(成績非公開)  添え字: 1234  ランダム出題: しない  選択肢並べ替え: しない       |    |  |
| 問題変換元ファイル ②          を照… ファイルが選択されていません ① たち法 ③ HTML O PDF PowerPoint ファイルはPDFに変換されます。          問題手入力 ③          授業の感想を入力してください。             個像/音声ファイル ③          を照… ファイルが選択されていません。             承付資料ファイル ④          を照… ファイルが選択されていません。             日題スタイル ④          エ ● 第200000000000000000000000000000000000                                                                                                    |                             | 配点?         | 0 合計点:0 難易度 B (normal) ∨ 出題分野 ルーブリックを編集                               |    |  |
| <ul> <li>問題手入力 <sup>(2)</sup></li> <li>問題手入力 <sup>(2)</sup></li> <li>(保存)</li> <li>(副像/音声ファイル <sup>(2)</sup>)</li> <li>(素付資料ファイル <sup>(2)</sup>)</li> <li>(第四)</li> <li>(第四)</li> <li>(1)</li> <li>(1)</li> <li>(1)</li> <li>(2)</li> <li>(3)</li> <li>(4)</li> </ul>                                                                                                    |                             | 問題変換元ファイル 🍞 | 参照 ファイルが選択されていません ① 坊法  ● HTML  ○ PDF PowerPoint ファイルはPDFに変換されます。     |    |  |
| 画像/音声ファイル ・       参照 ファイルが選択されていません。         wmv、avi、mpgなどの動画形式では、再生可能な端末が限られるため非推奨となっています。         添付資料ファイル ・       参照 ファイルが選択されていません。         問題スタイル ・       単数選択式 ・         01.       01.         02.       03.         03.       04.                                                                                                    | 問 題                         | 問題手入力 🍞     | 授業の感想を入力してください。                                                       | 保存 |  |
| ふ付資料ファイル ② 参照… ファイルが選択されていません。             問題スタイル ③ 単数選択式 ~ 単 ① 1.          ○ 2.         ○ 3.         ○ 4.                                                                                                    |                             | 画像/音声ファイル 🕐 | 参照… ファイルが選択されていません。<br>wmv、avi、mpgなどの動画形式では、再生可能な端末が限られるため非推奨となっています。 |    |  |
| 問題スタイル ②       単数選択式       ▲         01.       02.         03.       04.                                                                                                    |                             | 添付資料ファイル 😨  | 参照 ファイルが選択されていません。                                                    |    |  |
| 正答<br>O1.<br>O2.<br>O3.<br>O4.                                                                                                    |                             | 問題スタイル 🕄    | 単数選択式 🛛 🖌 🔟 4 🗸                                                       |    |  |
|                                                                                                    | 正 答                         |             | 01.       02.       03.       04.                                     |    |  |

【問題スタイル】とは?

※デフォルトでは [単数選択式] になっています。

⇒ ミニッツペーパーとして使用する場合は、関大LMS画面にて直接入力 できる【記述式】をおすすめします。

⇒**レポート課題として使用する場合**は、学生がファイル形式でレポート を提出できる**[レポート提出]をおすすめ**します。

⇒**小テストとして使用する場合**は、**先生の作成する問題にあったスタイ ルを選択**してください。『問題スタイル』横にある をクリックする と、各スタイルの詳細な説明をご確認いただけます。

| 第1回ミニッツペーパー(テスト機能から作成) 問題1 |             |                                                                         |    |  |  |  |  |
|----------------------------|-------------|-------------------------------------------------------------------------|----|--|--|--|--|
|                            | 共通オプション     | ページ:複数ページ 種別:試験(成績非公開) 添え字:1234 ランダム出題:しない 選択肢並べ替え:しない                  |    |  |  |  |  |
|                            | 配点?         | 0 合計点:0 難易度 B (normal) → 出題分野 ループリックを編集                                 |    |  |  |  |  |
|                            | 問題変換元ファイル 🕐 | 参照 ファイルが選択されていません。 変換方法 ◉ HTML ○ PDF PowerPoint ファイルはPDFに変換されます。        |    |  |  |  |  |
| 問題                         | 問題手入力 🕄     | 授業の感想を入力してください。                                                         | 保存 |  |  |  |  |
|                            | 画像/音声ファイル 🕄 | 参照<br>ファイルが選択されていません。<br>wmv、avi、mpgなどの動画形式では、再生可能な端末が限られるため非推奨となっています。 |    |  |  |  |  |
|                            | 深内資料ファイル    | シニューシア・アレス といく れていません。                                                  |    |  |  |  |  |
|                            | 問題スタイル 🍞    | 単数選択式                                                                   |    |  |  |  |  |
| 正 答                        |             | 02.<br>03.<br>04.                                                       |    |  |  |  |  |

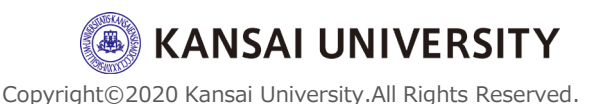

# ② (必要に応じて) [新しい問題を追加] をクリック。 ③~ ②を繰り返すことで、 問題を追加で作成できます。

| 編集                                                                    |                                                                                                    | ×  |
|-----------------------------------------------------------------------|----------------------------------------------------------------------------------------------------|----|
| ≫ 科目名<br>ニフト (フ、ケート / たぎ / 須佳 / 別) 哈                                  | 第1回ミニッツペーパー(テスト機能から作成) 問題 1                                                                                                    |    |
| チスト/アングート 作成/編集/前床<br>た生の名前 さんがログイン中                                  | 井通オプション ページ: 複数ページ 種別: 試験(成績非公開) 添え字: 1234 ランダム出題: しない 選択肢並べ替え: しない                                                                                                    |    |
| 第1回ミニッツペーバー(テスト機能か!<br>作成)                                            | 12          「調整変換元ファイル ⑦           「参照…         ファイルが選択されていません。         変換方法         ⑧ HTML ○ PDF PowerPoint ファイルはPDFに変換されていません。         な換方法         ⑧ HTML ○ PDF PowerPoint ファイルはPDFに変換されていません。         な換方法         ◎                                                                                                    |    |
| [前のページ]     1     次のページ       コピー     新しい問題を追加       削除     変更を保存して終了 | 問題 問題手入力 ⑦                                                                                                    | 伊方 |
| ページ(配点) 移動<br>問 <u>1</u> (0) <u>1 〜</u><br>問 <u>2</u> (0) <u>2 〜</u>  | 画像/音声ファイル ②       参照… ファイルが選択されていません。         wmv、avi、mpgなどの動画形式では、再生可能な端末が限られるため非推奨となっています。         添付資料ファイル ③         参照… ファイルが選択されていません。                                                                                                    |    |
|                                                                       | 田題スタイル           単数選択式           選択肢数          正答          〇1.           1           ○2.           ○3.         3        〇4.          4             ○          1                                                                                                    |    |
| テスト »全体を表示                                                            | ・            ・            ・            ・            ・            ・            ・            ・            ・            ・            ・            ・            ・            ・            ・            ・            ・            ・            ・            ・            ・            ・            ・            ・            ・            ・            ・            ・            ・            ・            ・            ・            ・            ・            ・            ・            ・            ・            ・            ・            ・            ・            ・ |    |
| 1+1=<br>1. O 1                                                        | 正解は解なし です。                                                                                                    |    |

13 [保存] をクリック

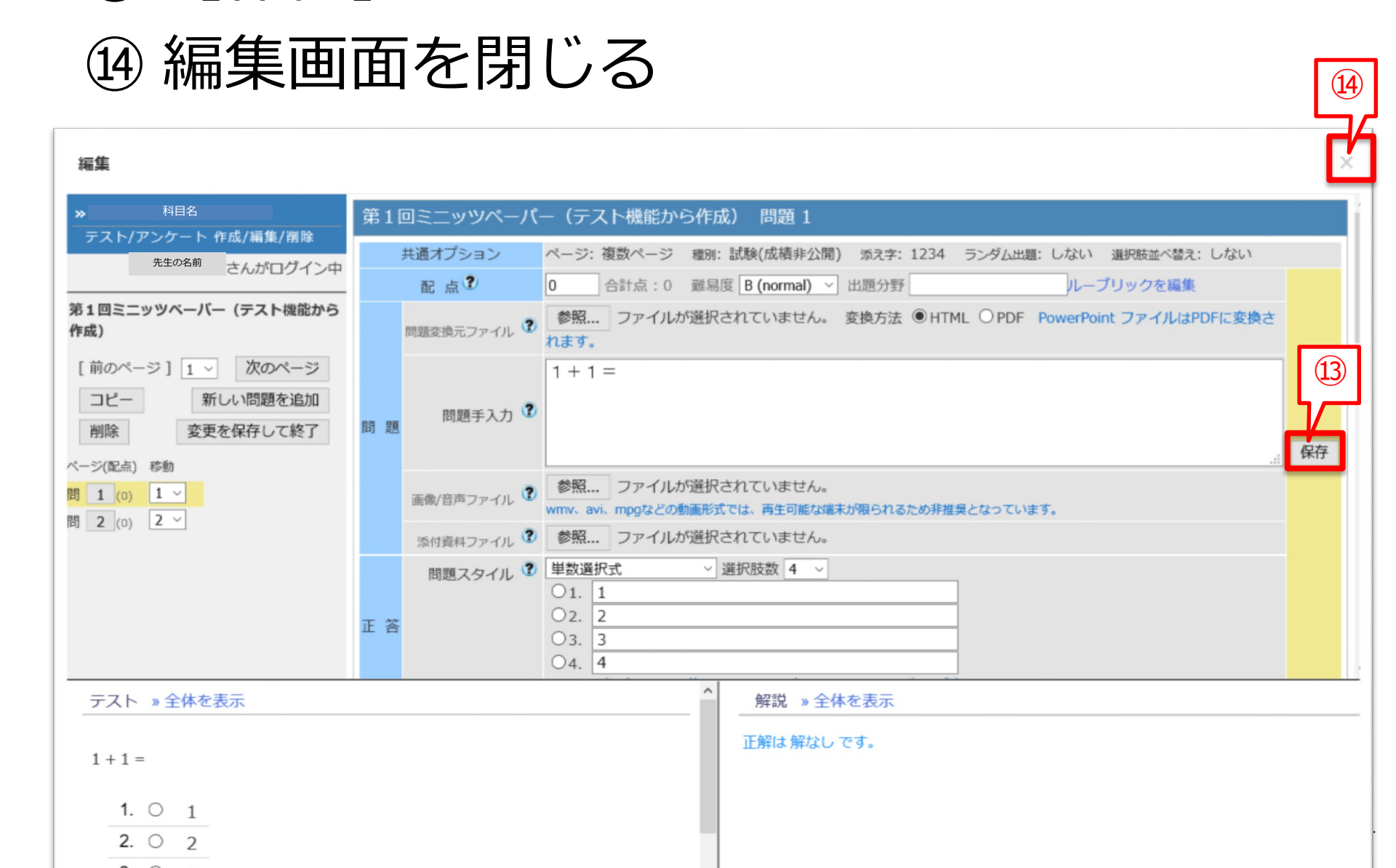

## ⑮ コース画面の [学生としてログインする] をクリック

⑩ 学生モードで教材が公開されていること や教材内容に間違いがないことを確認

| 17) 学生<br>* 個大LMS<br>利日名<br>数材一覧 数材 、 成編 、 出席                           |                                                                                                    |                                                                                |                             |
|-------------------------------------------------------------------------|----------------------------------------------------------------------------------------------------|--------------------------------------------------------------------------------|-----------------------------|
| \$14 <u>5</u> 1>                                                        | 第1回<br>◎第1回<br><sub>資料</sub>                                                                              | ・・・     教材を作成する       更新 22日前<br>実行者数 0     ・・・       九     ・・・                |                             |
| <ul> <li>簡易ミニッツ を公開</li> <li>04/16</li> <li>&gt; さらに過去の記録を取得</li> </ul> | <ul> <li>第2回</li> <li>前易ミニッツ</li> <li>レポート</li> <li>利用可能期間 2020/04/16 12:15 - 2020/04/16 17:00</li> </ul> | <ul> <li>▲ 関大LMS</li> <li>※ 科目名</li> <li>教材 成績・ 出席 その他・ コース・ 管理者に戻る</li> </ul> | R±08#<br>ログアウト              |
|                                                                         | <ul> <li>New<br/>● 第1回ミニッツペーパー<br/>アンケート</li> <li>New<br/>● 第1回ミニッツペーパー (テスト機能から作成)</li> </ul>            | 学生モー1 解除     ①       タイムライン     New<br>第1回ミニッツペーパー (テスト機能から作成)                 | ( <u>16</u> )<br>###        |
|                                                                         | 試験                                                                                                    | ご論     記録       簡易ミニッツ を公開     64/16                                           | 詳細                          |
|                                                                         | テスト]機能を使ったミ                                                                                               | ニッツペーパー(小テスト・レポート課題)<br>完成!                                                    | 1)1111年4年4日<br>詳細<br>利用回数 8 |

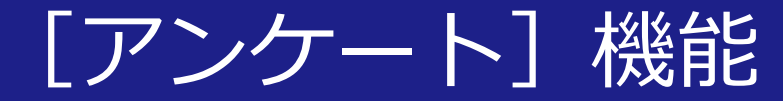

×

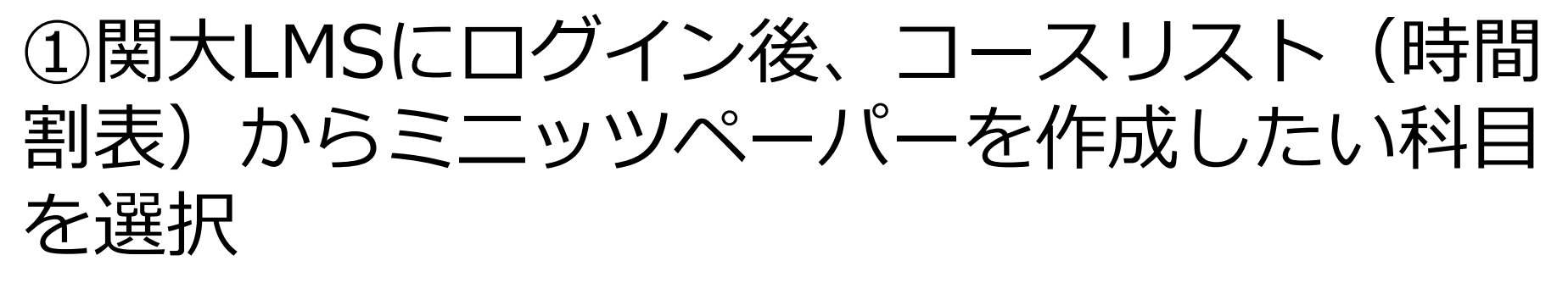

### ② [教材を作成する] をクリック

| ▲ 関大LMS 科目名                                                                                                    |                                       | × <sup>先生の氏名</sup><br>クリック                          |
|----------------------------------------------------------------------------------------------------|---------------------------------------|-----------------------------------------------------|
| 教材一覧 教材▼ 成績▼                                                                                                    | 出席▼ その他▼ メンバー▼ コース管理▼ 学生としてログインする     |                                                     |
| タイムライン                                                                                                    | 第1回                                   | *** 教材を作成する                                         |
| C /                                                                                                    | □ ● 第1回<br>□<br>資料                    | 更新 21日前 教材並び替え/ラベ<br>実行者数 0 ・・・・ ル設定                |
| 簡易ミニッツ を公開 04/16 04/16 | ● <b>第1回ミニッツ</b><br>□ <sub>レポート</sub> | 更新 21日前 第 1 回<br>実行者数 0 ・・・ 第 2 回<br>未採点の答案 2 第 2 回 |
| » さらに過去の記録を取得                                                                                                    | 第2回                                   | •••                                                 |
|                                                                                                    | ● 第1回ミニッツ<br>□<br>レポート                | 更新 21日前<br>実行者数 0 ***                               |
|                                                                                                    | ● <b>簡易ミニッツ</b><br>□ レポート             | 更新 21日前<br>実行者数 0   •••                             |
| イムライン] よりアン・                                                                                                    | ケートを作成する方法も                           |                                                     |
| ますが、このマニュア                                                                                                    | しでは [教材を作成す                           | 更新 21日前<br>実行者数 0 ····                              |
| よりアノクー FをYF成                                                                                                    | ッる刀広で武明しまッ。                           | Cupyriyni@Zuzu kansar university.An kiyhts Res      |

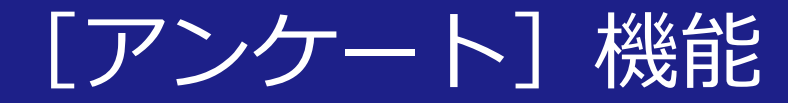

### ③ [アンケート] をクリック

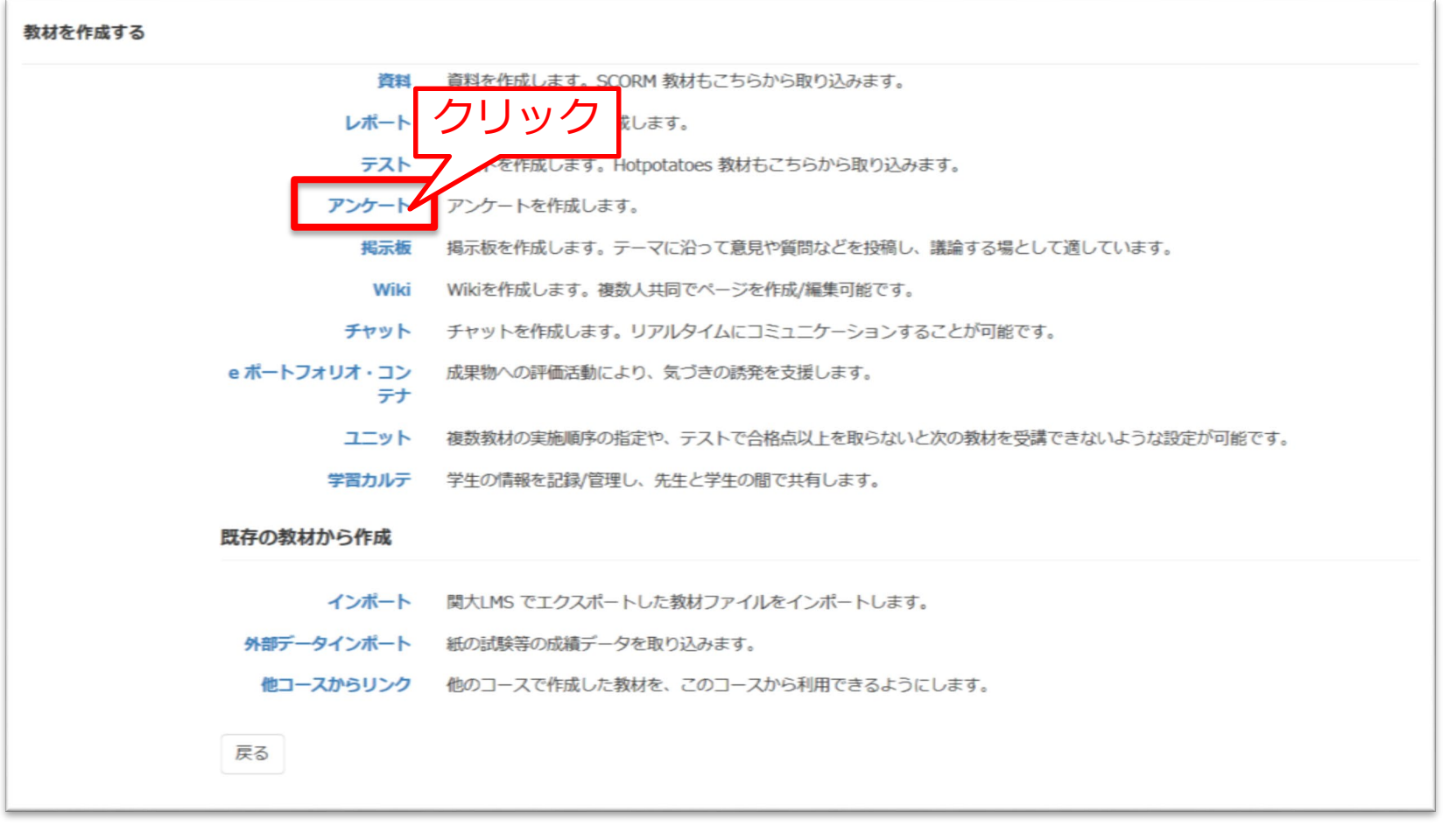

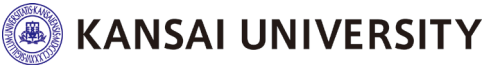

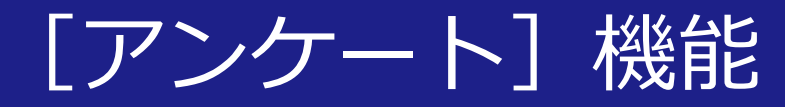

④ タイトルを入力 ⑤ レポートを提出できる 日時制限を設ける場合、 [する]を選択し、右 側に設定時間を入力 ⑥教材の実行制限を設け る場合、上限回数を入 カ ※上限に達した場合でも学生の教材一覧画面 に教材名は表示されますが、教材画面に進ん でも「現在はこの教材は利用できません」と 表示されます。 ※アンケートの提出回数の制限ではありませ ん。アンケート教材を開いて課題の内容を確 認し、提出しないで終了しただけでも1回と カウントされます。

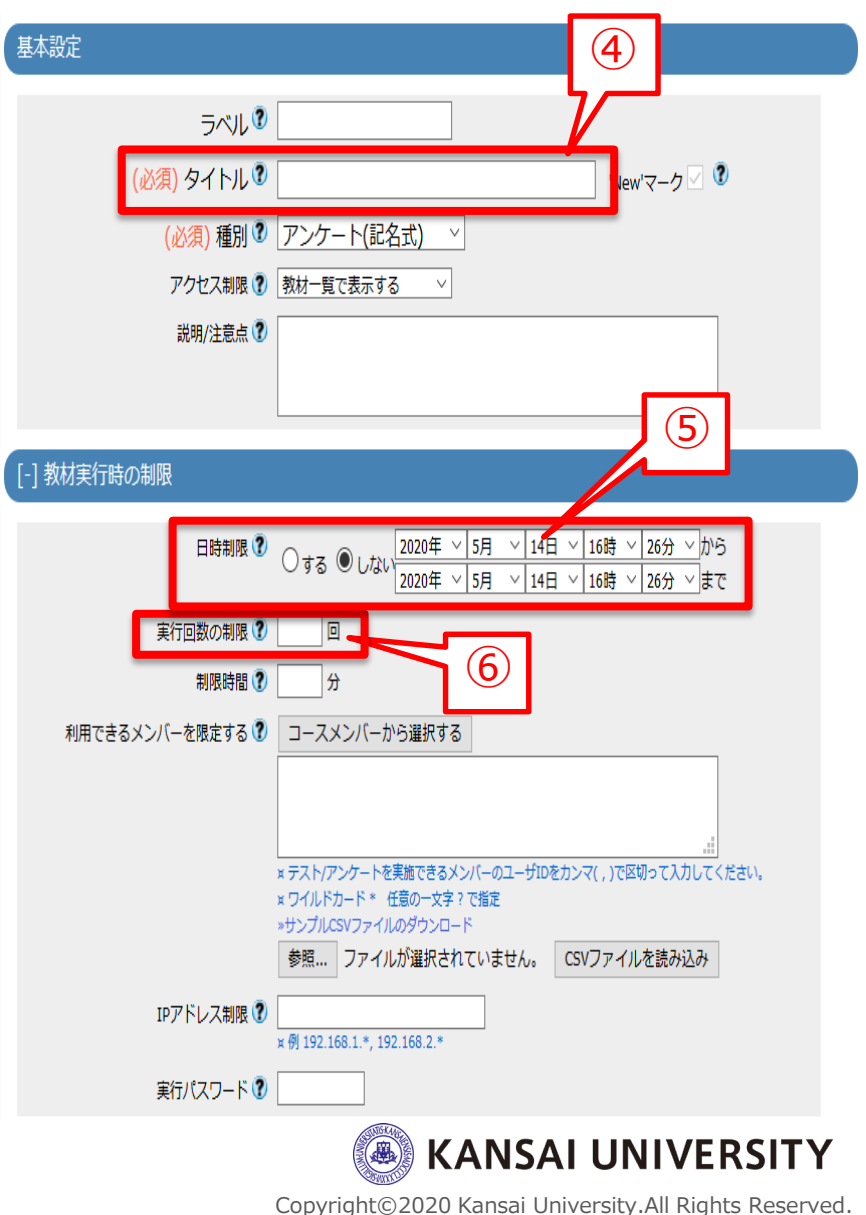

[アンケート] 機能

### ⑦ 画面下部までスクロールし、 [テスト作 成:問題編集] をクリック

⑧ 公開してよいか確認する画面が表示される ので [OK] をクリック

※⑤で日時制限を設定していれば、教材名は公開されますが、教材へのアク セスは設定した日時までできません。

※学生に公開したくない場合は、画面に従ってアクセス制限を設定してくださ い。ただし、教材完成後にアクセス制限を解除(公開へ変更)しなければ学 生は教材を確認できませんので、ご注意ください。

| 参照 ファイルが選択されていません。 CSVファイルを読み込み            |                                                                |
|--------------------------------------------|----------------------------------------------------------------|
| IPアドレス制限 ⑦<br>× 例 192.168.1.*, 192.168.2.* |                                                                |
| 実行パスワード 🕐                                  |                                                                |
| [+] 問題表示                                   |                                                                |
| [+] 採点·結果表示                                | この教材は今ずぐ公開されます。よろしいですか?                                        |
| [+] 他のコースメンバーへ回答を公開する                      | のし物的いが当方元成するよくチェにム間したくない場合は、「季本設定」の「アクビ人制度」設定と「教材一覧(外表示にする」を指定 |
| [+] 通知設定                                   |                                                                |
| [+] コース管理者に対する教材編集・成績閲覧制作                  |                                                                |
| テスト作成:問題編集                                 | KANSAI UNIVERSITY                                              |
| 取り消し 🕜                                     | Copyright©2020 Kansai University.All Rights Reserved.          |

[アンケート] 機能

### ⑨ 設問手入力欄に課題文を入力

### ⑩ 設問スタイルを変更

※デフォルトでは [単数選択式] になっています。 ミニッツペーパーとして使用する場合は、関大LMS画面にて直接入力 できる [記述式] をおすすめします。

| アンケート 設問 1               |             |                                                                                                    |  |  |  |  |  |  |
|--------------------------|-------------|----------------------------------------------------------------------------------------------------|--|--|--|--|--|--|
| 共通オプション ページ: 複数ページ 種別: 〕 |             | ページ: 複数ページ  種別: アンケート(記名)  添え字: 1234  ランダム出題: しない   選択肢並べ替え: しない                                                                                                    |  |  |  |  |  |  |
|                          |             |                                                                                                    |  |  |  |  |  |  |
| 設 問                      | 設問ファイル 🅄    | 参照… ファイルが選択されていません。 変換方法 ⑧ HTML ○ PDF PowerPoint ファイルはPD れます。                                                                                                    |  |  |  |  |  |  |
|                          | 設問手入力 🍞     | 授業の感想を記入してください。                                                                                                    |  |  |  |  |  |  |
|                          | 画像/音声ファイル 🍞 | イル ⑦ 参照… ファイルが選択されていません。<br>wmv、avi、mpgなどの動画形式では、再生可能な端末が限られるため非推奨となっています。                                                                                                    |  |  |  |  |  |  |
|                          | 添付資料ファイル 🍞  | 参照 ファイルが選択されていません。                                                                                                    |  |  |  |  |  |  |
|                          | 設問スタイル 🍞    | <u>■■■■                                 </u>                                                                                                    |  |  |  |  |  |  |
| 選択肢                      | 10          | 字数制限       下限       字以上, 上限       字まで         Hint:記述式では最大で約20000文字までの文章を入力できます。ブランクまたは0を指定した場合は最大値が設定されます.         キーワードを指定できます       キーワードテスト         Hint:記述式回答の中にキーワードが含まれているか検索します。         Hint:キーワードは"," (カンマ) で区切って入力してください。         Hint:キーワードには正規表現が利用できます。正規表現を使う際は""で囲んでください。         Hint:「レポート/記述式問題の採点」画面でキーワードがいくつ含まれているか確認できます。 |  |  |  |  |  |  |

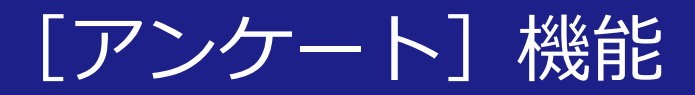

| ① [保イ<br>※画面左<br>プレビ                                                                                                    | 字<br>下<br>ユ      | ] を<br>に設問<br>一画面                                                                                                    | ·クリ<br>、設問<br>が表示。                                                                          | ック<br><sup>スタイル</sup><br>される                                                                                                    | ~などが反                                                                                                    | え映される                                  | たアンケー                     | トの                |
|----------------------------------------------------------------------------------------------------|------------------|----------------------------------------------------------------------------------------------------|---------------------------------------------------------------------------------------------|----------------------------------------------------------------------------------------------------|----------------------------------------------------------------------------------------------------|----------------------------------------|---------------------------|-------------------|
| 12 編集                                                                                                    | 町                | 面を                                                                                                    | :閉じ                                                                                         | る                                                                                                    |                                                                                                    |                                        |                           |                   |
| ※ 料目名<br>テスト/アンケート作成/編集/削除<br>先生の名前 さんがログイン中<br>アンケート<br>[前のページ] 1 ∨ [次のページ]<br>□ビー 新しい問題を追加<br>削除 変更を保存して終了<br>ページ(配点) 移動<br>問 1 1 ∨ | <b>アンク</b><br>設問 | <ul> <li>アート 設問1</li> <li>共通オプション</li> <li>              記問ファイル             ②      </li> <li>             設問手入力             ③      </li> <li>             ごの問題(音声ファイル             ③      </li> <li>             が行資料ファイル             ③         </li> <li>             が行資料ファイル             ③      </li> </ul> | ページ: 複数ページ 種別:<br>出題分野<br>参照 ファイルが選択さ<br>授業の感想を記入して。<br>参照 ファイルが選択さ<br>記述式 ~<br>ここに解答を記入します | アンケート(記名) ※え字::<br>れていません。 変換方法<br>(ださい。<br>れていません。<br>れていません。<br>れていません。<br>*は、再生可能な端末が限られるた<br>れていません。<br>字数制限<br>Hint:記述式では最大で約<br>キーワードを指定できます<br>Hint:記述式回答の中にキ<br>Hint:キーワードは,"(力)<br>Hint:キーワードは,"(力)<br>Hint:キーワードには正規<br>Hint:「レポート/記述式 | 1234 ランダム出題:しない ● HTML ○ PDF PowerPo ■ HTML ○ PDF PowerPo ■ ATML ○ PDF PowerPo ■ ATML ○ PDF PowerPo ■ ATML ○ PDF PowerPo ■ ATML ○ PDF PowerPo ■ ATML ○ PDF PowerPo ■ ATML ○ PDF PowerPo ■ ATML ○ PDF PowerPo ■ ATML ○ PDF PowerPo ■ ATML ○ PDF PowerPo ■ ATML ○ PDF PowerPo ■ AtmL ○ PDF PowerPo ■ AtmL ○ PDF PowerPo | 選択酸並べ替え: しない<br>int ファイルはPDFに変換され。<br> | ます。<br>該走した場合は最大値が設定されます. | (ÎI)<br>RF        |
| <ul> <li>設問 »全体を表示</li> <li>授業の感想を記入してください。</li> <li>字数制限:上限 20000 字まで</li> </ul>                                                     |                  |                                                                                                    | ■ 封閉移動・終了<br>ボタンをクリッ<br>サ局にも回答が                                                             |                                                                                                    | アン                                                                                                    | ンケートでは解説はま                             | 長示されません。                  | SITY<br>Reserved. |

[アンケート] 機能

### 13 コース画面の [学生としてログインする] をクリック

④ 学生モードで教材が公開されていること
 や教材内容に間違いがないことを確認

### ⑤ 学生モード [解除] をクリック

| 科目名管理        |                                                                    |                   | 13 SOB# F      |                                           |              |  |  |  |  |  |
|--------------|--------------------------------------------------------------------|-------------------|----------------|-------------------------------------------|--------------|--|--|--|--|--|
| 子入小小 → 八人村 ◆ | 出席▼ その地▼ メンハー▼ コース管理▼ 学生としてロクインする     科目名     科目名     ゴロ・グロック・コース  |                   |                |                                           |              |  |  |  |  |  |
|              | 第1回                                                                |                   | 教材 成績・ 出席 その他・ | コース▼ 管理者に戻る                               |              |  |  |  |  |  |
| C Z          | <ul> <li>□ 第1回</li> <li>資料</li> </ul>                              | 更新 22日前<br>実行者数 0 |                |                                           |              |  |  |  |  |  |
| を公開<br>04/16 | 第2回                                                                |                   | 学生モート 解除 1.13  |                                           |              |  |  |  |  |  |
| の記録を取得       | <ul> <li>         ・ 簡易ミニッツ         ・         ・         ・</li></ul> | 更新 22日前<br>実行者数 0 | タイムライン         | 第2回                                       |              |  |  |  |  |  |
|              | 利用可能期間 2020/04/16 12:15 - 2020/04/16 17:00                         |                   | C 🖌            | 簡易ミニッツ                                    |              |  |  |  |  |  |
|              | New<br>□ ●第1回ミニッツペーパー                                              | 更新 0分前<br>実行者数 0  | ▼ 簡易ミニッツ を公開   | レポート<br>利用可能期間 2020/04/16 12:15 - 2020/04 | 2            |  |  |  |  |  |
|              |                                                                    |                   | 04/16          |                                           |              |  |  |  |  |  |
|              |                                                                    |                   | » さらに過去の記録を取得  |                                           |              |  |  |  |  |  |
|              | 「アンケー                                                              | ト]機能              | を使ったミニッツペー     | ーパー 完成! ansai University.All Righ         | ts Reserved. |  |  |  |  |  |

### さいごに

### その他、オンラインでの授業設計・活用 例などは<u>こちら</u>をご覧ください。

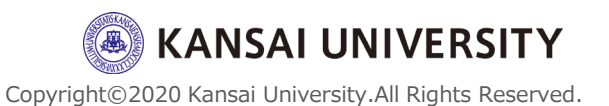